Concursos Públicos en Educación Básica –2018

- Ascenso de Escala Magisterial
- Acceso a Cargos Directivos de IE y Especialistas de Educación de UGEL y DRE

Instructivo para la inscripción de postulantes

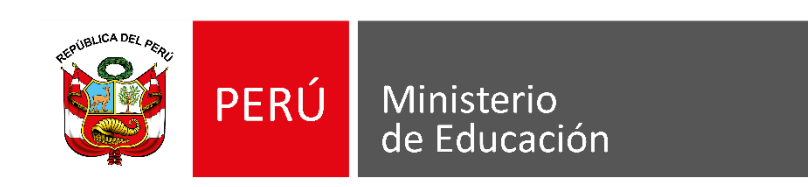

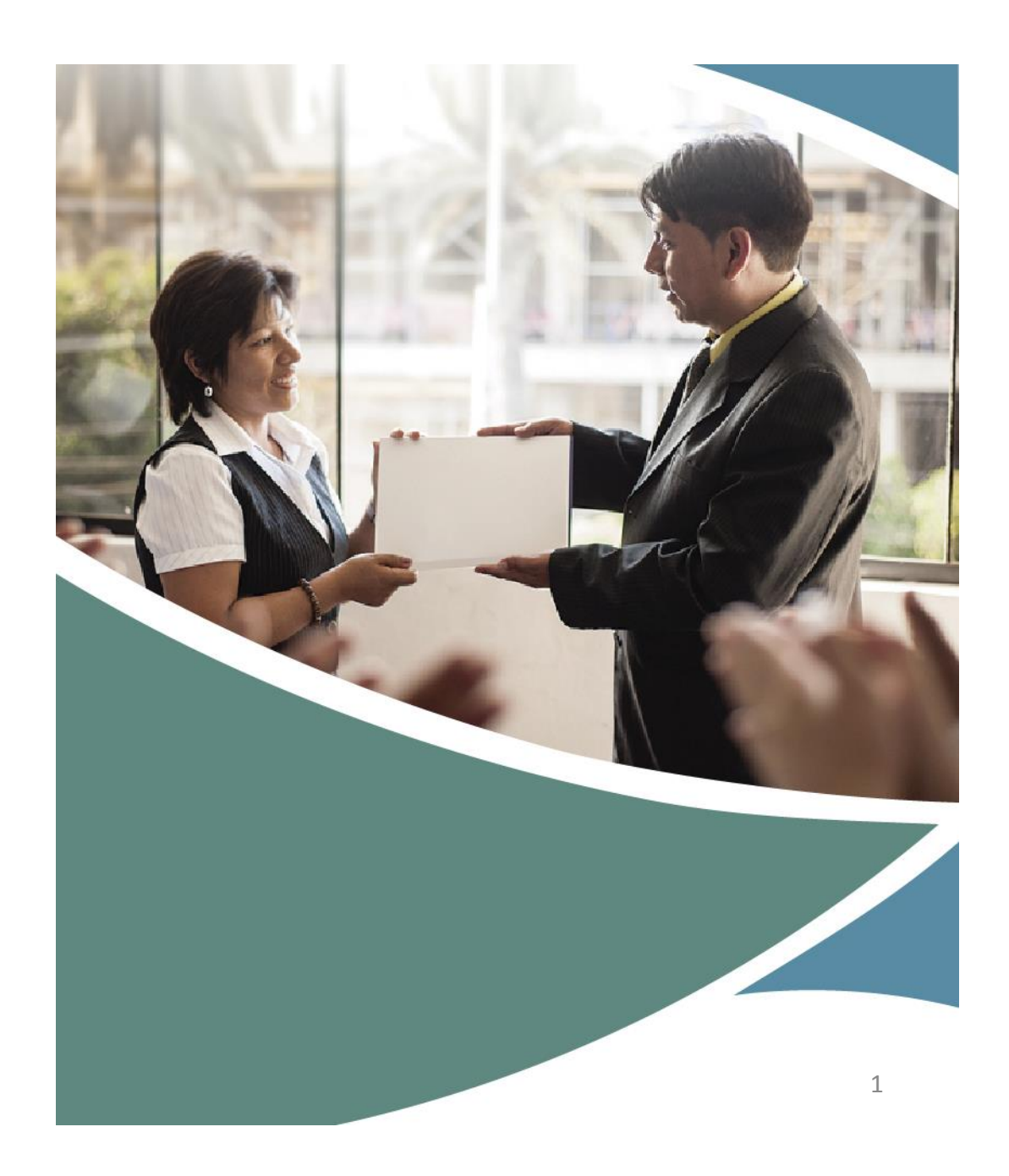

Ingresar al aplicativo de inscripción a través del URL: <u>http://evaluaciondocente.perueduca.pe/inscripcion/</u>

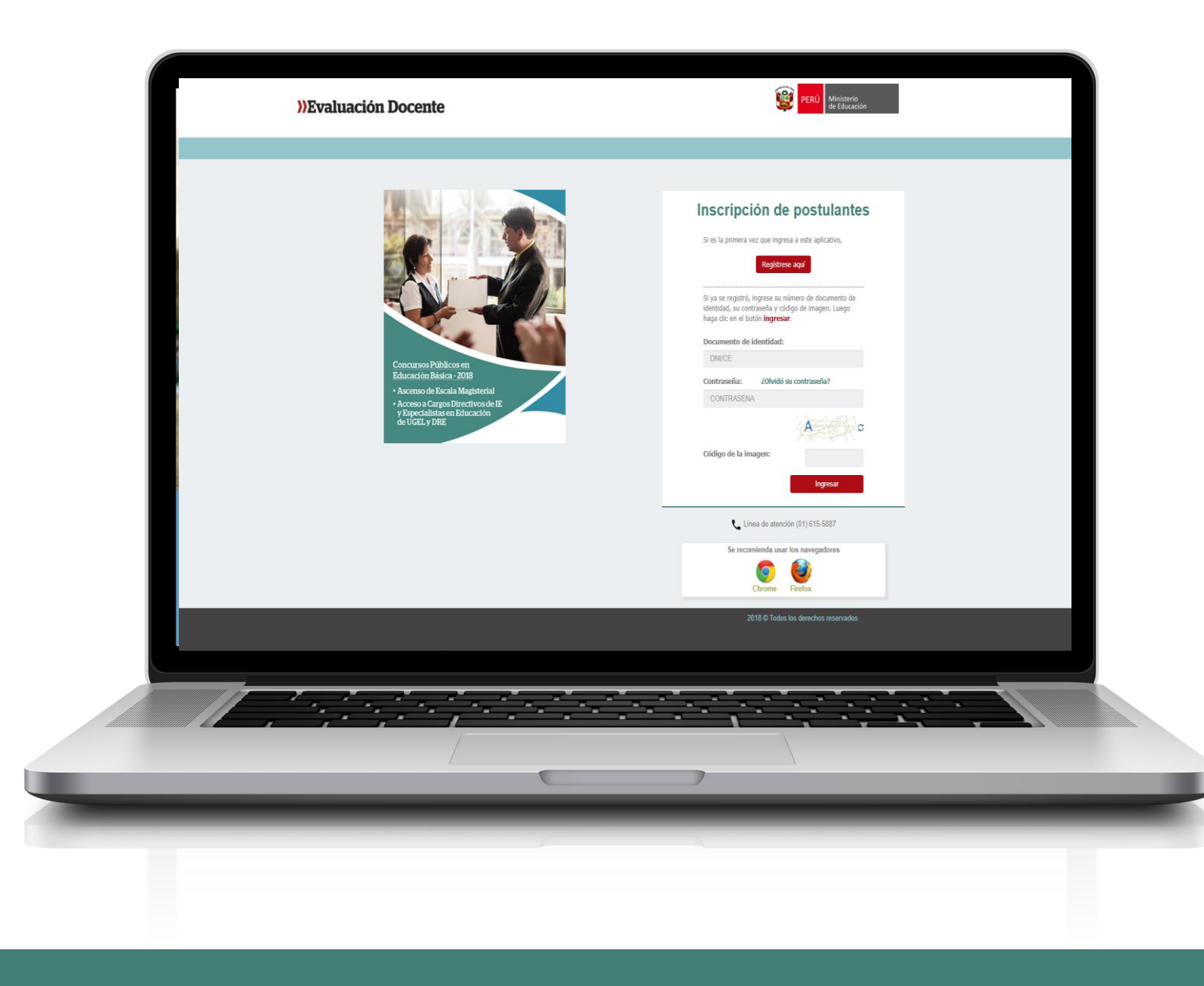

# Se recomienda usar los navegadores

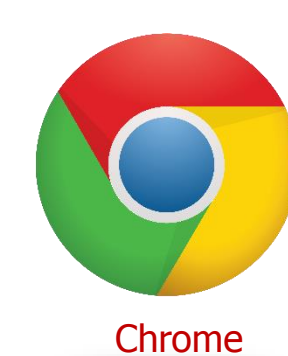

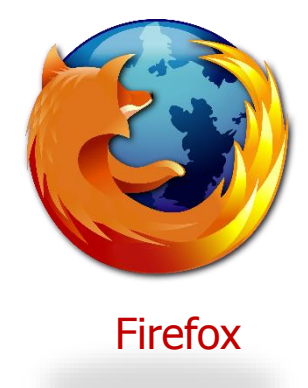

Si es la primera vez que ingresa a este aplicativo, deberá generar su usuario y contraseña\*.

| >>Evaluación Docente                                                                                                    | PERÚ Ministerio<br>de Educación                                                                                                    |                                                  |
|----------------------------------------------------------------------------------------------------|----------------------------------------------------------------------------------------------------|--------------------------------------------------|
|                                                                                                    |                                                                                                    |                                                  |
|                                                                                                    | Si es la primera vez que ingresa a este aplicativo, Regístrese aquí                                                                                                    | *Haga clic en el botón<br><b>Regístrese aquí</b> |
|                                                                                                    | Si ya se registró, ingrese su número de documento de<br>identidad, su contraseña y código de imagen. Luego<br>haga dic en el botón <b>ingresar</b> .<br>Documento de identidad: |                                                  |
| Concursos Públicos en<br>Educación Básica - 2018<br>• Ascenso de Escala Magisterial<br>• Acceso a Cargos Directivos de IE<br>y Especialistas en Educación<br>de UGEL y DRE | Contraseña: ¿Olvidó su contraseña?<br>CONTRASENA                                                                                                    |                                                  |
|                                                                                                    | Código de la imagen:                                                                                                    |                                                  |
|                                                                                                    | Línea de atención (01) 615-5887                                                                                                    |                                                  |
|                                                                                                    | 2018 © Todos los derechos reservados                                                                                                    |                                                  |

## Ingrese sus datos en el registro:

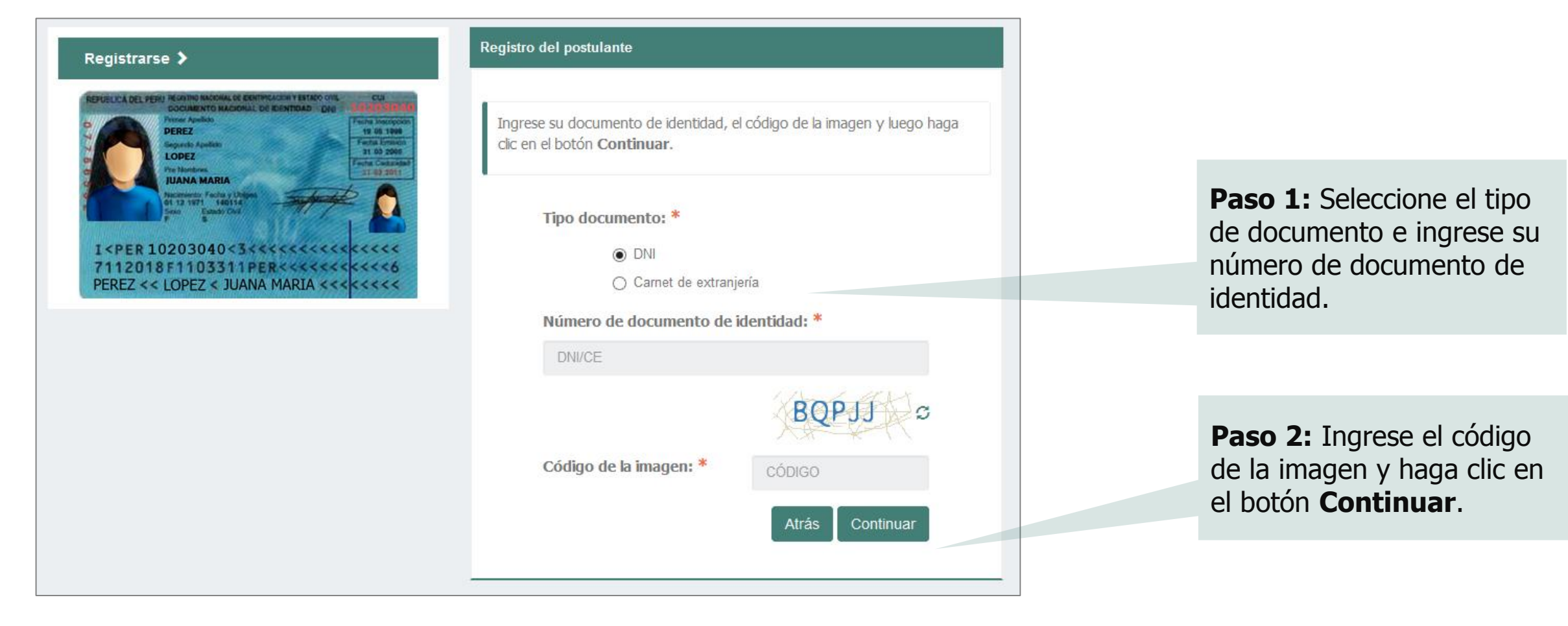

### Verifique sus datos:

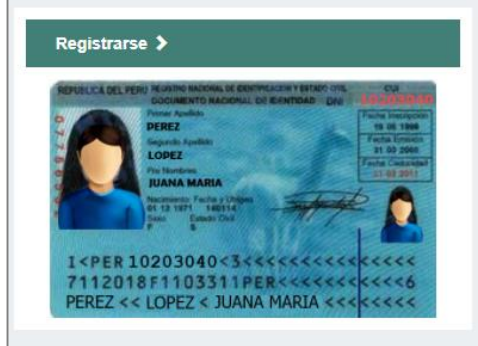

#### Registro del postulante

Ingrese sus datos y su correo electrónico, verifique que sus datos personales coincidan con su documento de identidad y luego haga clic en el botón **Registrarme** 

| 12345678<br>MARTINEZ |
|----------------------|
| MARTINEZ             |
|                      |
| FLORES               |
| MARINA               |
| RO DE CELULAR        |
| EO ELECTRÓNICO       |
| EO ELECTRÓNICO       |
|                      |
|                      |

(\*) Campos obligatorios

Este número de celular y correo electrónico, serán utilizados por el Ministerio de Educación, para comunicarse con usted durante el proceso de evaluación. **Paso 1:** Verifique que sus datos personales correspondan a los consignados en su documento de identidad.

**Paso 2:** Ingrese su número de celular y correo electrónico. Recuerde que estos datos son personales.

# **Paso 3:** Haga clic en el botón **Registrarme**.

#### Mensaje del sistema

Sus datos de acceso han sido remitidos por correo electrónico. Revise su bandeja de entrada y asimismo verifique en la bandeja de correos no deseado, otros y/o SPAM.

Aceptar

**Paso 4:** Se enviará un mensaje a su correo electrónico con su usuario y contraseña. Haga clic en **Aceptar**  Ingrese a su cuenta de correo electrónico y ubique el mensaje que contiene su usuario que será su documento de identidad y su contraseña. El mensaje proviene de la Dirección de Evaluación Docente <u>evaluaciondocente@perueduca.pe</u> con el asunto: **Datos de acceso – Proceso de Inscripción**. En caso no lo reciba en la bandeja de entrada, no olvide revisar en la bandeja de spam o correos no deseados y otros.

| Datos de acceso - Proceso de Inscripción<br>De: Dirección de Evaluación Docente <evaluaciondocente@perueduca.pe>?=<br/>Fecha:</evaluaciondocente@perueduca.pe> |
|----------------------------------------------------------------------------------------------------|
| Ver las imágenes                                                                                                    |
| Estimado(a) profesor(a) MARINA MARTINEZ FLORES                                                                                                    |
| Su usuario y contraseña de acceso son:                                                                                                    |
| Usuario: 12345678<br>Contraseña: FK17NXCZ                                                                                                    |
| Para continuar con su inscripción ingrese al siguiente enlace http://evaluaciondocente.perueduca.pe/inscripcion                                                |
| Atentamente,                                                                                                    |
| Dirección de Evaluación Docente                                                                                                    |

Haga clic en el enlace para regresar al aplicativo de inscripción. **Proceso de inscripción**: ingrese su documento de identidad y la contraseña que recibió en el mensaje de correo electrónico.

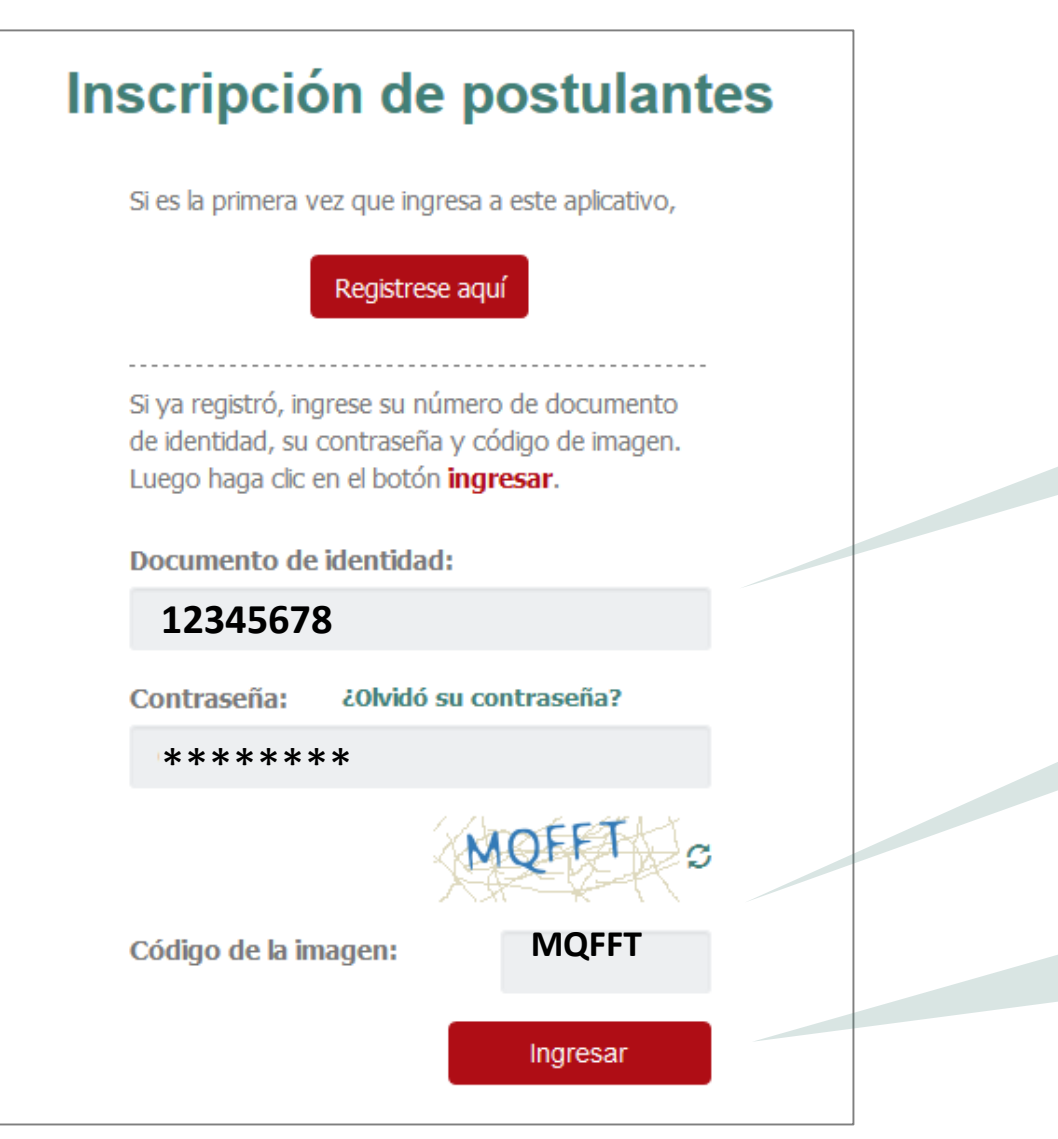

**Paso 1:** Ingrese su documento de identidad y contraseña.

**Paso 2:** Ingrese el código de la imagen.

**Paso 3:** Haga clic en el botón **Ingresar** para acceder al formulario de inscripción.

#### Formulario de inscripción

Los datos que registre en el presente formulario de inscripción lo identificarán durante todo el(los) concurso(s). Complete la información solicitada y verifique que los datos sean los correctos.

#### Datos del postulante

| Documento de identidad:                      | 12345678            |  |
|----------------------------------------------|---------------------|--|
| Apellido paterno:                            | MARTINEZ            |  |
| Apellido materno:                            | FLORES              |  |
| Nombres:                                     | MARINA              |  |
| Fecha de nacimiento:                         | 10-08-1966          |  |
| Sexo:                                        | MUJER               |  |
| Datos de contacto:                           |                     |  |
| Correo electrónico:                          | XETA902@YOPMAIL.COM |  |
| Teléfono fijo (incluya el código de ciudad): | SELECCIONAR         |  |
| Número de celular: *                         | 993168629           |  |
|                                              |                     |  |

| Requerimiento de apoyo por discapacidad: *                                                                                                 |                                                                                                    |
|----------------------------------------------------------------------------------------------------|----------------------------------------------------------------------------------------------------|
|                                                                                                    | SELECCIONAR                                                                                                    |
| NOTA: Esta información se requiere para brindarle facilidades al mo<br>la bonificación por ser persona con discapacidad, ya que esto se ac | omento de la aplicación de la Prueba Única Nacional, mas no es considerada para recibir<br>redita ante el Comité de Evaluación. |

**Paso 4:** Verifique sus datos personales, modifique aquellos que corresponda. Si encontrase alguna observación comuníquese a la línea de atención de consultas.

**Paso 5:** En caso tenga teléfono fijo, ingréselo seleccionando el código de la ciudad seguido del número, y/o ingrese un número celular. De no contar con alguno de ellos, consigne el de alguien cercano para poder comunicarnos con usted en caso sea necesario.

**Paso 6:** Seleccione la opción que indique el requerimiento de apoyo por discapacidad que corresponda a su caso. Si usted no requiere apoyo seleccione la opción NINGUNO.

| Título de profesor o licenciatura en educació                                                                    | on obtenido en: *                                                                                     |   |
|----------------------------------------------------------------------------------------------------|----------------------------------------------------------------------------------------------------|---|
| ¿Su título profesional pedagógico proviene de Institu<br>Escuelas?                                               | utos y SÍ NO                                                                                          |   |
| Institutos y Es                                                                                                  | SELECCIONAR                                                                                           |   |
| ¿Su título profesional pedagógico proviene de<br>Universidad?                                                    | SÍ NO                                                                                                 |   |
| Unive                                                                                                    | SELECCIONAR                                                                                           |   |
| NOTA: Debe seleccionar al menos un instituto y/o univers<br>que esto es acreditado ante el Comité de Evaluación. | sidad. Esta información es referencial y no es considerada para valorar la trayectoria profesional, y | a |
|                                                                                                    |                                                                                                    |   |
| Institutos y Escuelas OT                                                                                         | rros •                                                                                                |   |
| Nombre completo de la institución:                                                                               |                                                                                                    |   |

**Paso 7:** Indique si su título o licenciatura procede de un instituto, escuela o de una universidad. Responda Sí o No y seleccione el instituto, escuela o universidad según corresponda.

Si el instituto, escuela o universidad no se encuentra en el listado, seleccione **Otros**, ingrese el nombre completo de su institución de procedencia tanto para instituto como para universidad.

| Años de experiencia como docente: *                                                                                                    |                                                                                                    |  |
|----------------------------------------------------------------------------------------------------|----------------------------------------------------------------------------------------------------|--|
| En el sector público:                                                                                                    | SELECCIONAR                                                                                                    |  |
| En el sector privado:                                                                                                    | SELECCIONAR                                                                                                    |  |
| NOTA: Si usted no cuenta con experiencia en el sector privado, sele<br>para valorar la trayectoria profesional, ya que esta se acredita ante | eccione la opción SIN EXPERIENCIA. Esta información es referencial y no es considerada<br>el Comité de Evaluación. |  |

| Datos de postulación                                                                                     |                                                                                   |       |
|----------------------------------------------------------------------------------------------------|-----------------------------------------------------------------------------------|-------|
| Región donde labora:                                                                                     | * AMAZONAS                                                                        | T     |
| DRE/UGEL donde labora:                                                                                   | * UGEL CHACHAPOYAS                                                                | Ţ     |
| Si usted se encuentra en condición de encargado, destacado o                                             | con designación excepcional, debe inscribirse en la DRE o UGEL de su plaza de ori | igen. |
| Escala magisterial actual:                                                                               | * TERCERA ESCALA                                                                  | T     |
| Ámbito en el que labora: *                                                                               |                                                                                   |       |
| ¿Labora actualmente en una lE ubicada en áreas califica<br>los tres (3) últimos años de manera continua? | adas como rurales o zonas de frontera y ha trabajado en dichas áreas              | NO    |
|                                                                                                    |                                                                                   |       |

**Paso 8:** Haga clic en la lista y seleccione el rango de años de acuerdo a su experiencia laboral como docente en el sector público y/o privado. Si no cuenta con experiencia en el sector privado seleccione SIN EXPERIENCIA.

**Paso 9:** Verifique sus datos laborales actuales, si encontrase alguna observación edite la información según corresponda o comuníquese con la línea de atención. Recuerde toda modificación es bajo su responsabilidad y solo tiene efectos para su postulación.

**Paso 10:** Si usted se encuentra en la tercera, cuarta, quinta o sexta escala magisterial debe responder a la pregunta.

Nota: Esta pregunta aplica solo para docentes ubicados en la tercera, cuarta, quinta o sexta escala magisterial.

| - d-                                  |
|---------------------------------------|
| ontrase                               |
| lite la<br>sponda                     |
| nea de                                |
|                                       |
| nedio a                               |
| del                                   |
| ;<br>Jite<br>spo<br>nea<br>ned<br>del |

**Importante:** La lista desplegable "Concurso(s) al(los) que postula", mostrará el o los concursos en el(los) que puede inscribirse un docente.

Para más información sobre los requisitos para participar en los concursos, revise las normas técnicas de los mismos.

| Para | concluir, | lea y | seleccione | según | corresponda: * |
|------|-----------|-------|------------|-------|----------------|
|------|-----------|-------|------------|-------|----------------|

Declaración jurada

- Declaro que los datos consignados en el presente formato de inscripción son veraces. Así mismo, he leído y acepto las disposiciones contenidas en la(s) Norma(s) Técnica(s) que regulan el/los concursos público(s) a los que postulo en el marco de la Carrera Pública Magisterial de la Ley de Reforma Magisterial.
- Declaro cumplir con los requisitos establecidos en la(s) Norma(s) Técnica(s) que regulan el/los concursos público(s) a los que postulo en el marco de la Carrera Pública Magisterial de la Ley de Reforma Magisterial.
- Autorizo al Ministerio de Educación a utilizar y transferir la información registrada, declarada o vinculada a mi persona obtenida en el marco del/los presente(s) concurso(s), incluyendo datos personales y sensibles.

(\*) Campos obligatorios.

GUARDAR

# **Paso 13:** Lea detenidamente cada uno de los ítems y luego haga clic en las casillas dando conformidad a lo indicado.

Paso 14: Haga clic en el botón GUARDAR

# Verifique que los datos consignados en el **formato de inscripción digital** sean correctos.

| Formato de inscripción d                                                                                                    | ligital                                                                                                 |                                                                                                    |                                                                                                    |
|----------------------------------------------------------------------------------------------------|----------------------------------------------------------------------------------------------------|----------------------------------------------------------------------------------------------------|----------------------------------------------------------------------------------------------------|
|                                                                                                    |                                                                                                    | FORMATO DE INSCRIPCIÓN                                                                                  |                                                                                                    |
| Datos del postulante                                                                                                    |                                                                                                    |                                                                                                    |                                                                                                    |
| Tipo de documento:<br>Documento de identidad:<br>Apellido paterno:<br>Apellido materno:<br>Nombres:                          | DNI<br>12345678<br>MARTINEZ<br>FLORES<br>MARINA                                                         | Correo electrónico:<br>Teléfono fijo:<br>Número de celular:<br>Requerimiento de apoyo por discapacidad: | XETA902@YOPMAIL.COM<br>-<br>993168629<br>DISCAPACIDAD MOTORA, REQUIERO APOYO PARA MARCAR MIS RESPUESTAS. |
| Datos de postulación                                                                                                    |                                                                                                    |                                                                                                    |                                                                                                    |
| Región donde labora:<br>DRE/UGEL donde labora:<br>Escala magisterial actual:<br>Sede donde rendirá la Prueba Única Nacional: | AMAZONAS<br>UGEL CHACHAPOYAS<br>TERCERA ESCALA<br>AMAZONAS-CHACHAPOYAS                                  | Modalidad/Nivel:<br>Grupo de inscripción:<br>Fecha y hora de registro de inscripción:                   | ED. BÁSICA REGULAR INICIAL<br>EBR INICIAL<br>2018-02-21 10:19:16                                         |
| Concurso(s)                                                                                                    |                                                                                                    |                                                                                                    |                                                                                                    |
|                                                                                                    | - CONCURSO DE ASCENSO DE ESCALA MAGISTERIAL, 2018<br>- CONCURSO DE ACCESO A CARGOS DIRECTIVOS DE IE Y E | - R.S.G. N° XXX-2018-MINEDU<br>SSPECIALISTAS DE UGEL Y DRE, 2018 - R.S.G. N° YYY-2018-MINEDU            |                                                                                                    |
| DOCUMENTO DE IDENTIDAD                                                                                                    | 27041606                                                                                                | CÓDIGO DE VALIDACIÓN (*)                                                                                | 53786408                                                                                                 |
| Declaro que estoy conforme con los dato concurso(s).                                                                         | s consignados en el presente formato de inscrip                                                         | ción, los que son veraces. Así mismo, he leído y acepto las di                                          | isposiciones contenidas en la Norma Técnica que regula(n) el(los)                                        |
| (*) El código de validación no es su contraseña,                                                                             | la que puede encontrar en su correo electrónico que us                                                  | sted consignó.                                                                                          |                                                                                                    |
| IMPORTANTE: Para culminar este proce<br>Extranjería y el presente                                                            | so de inscripción, es requisito imprescindible que se acerque<br>formato impreso.                       | a cualquier agencia autorizada del Banco de la Nación, en el horario de aten                            | ción de sus oficinas y dentro del plazo de inscripción, portando su DNI o Carnet de                      |
| Nuevo formato                                                                                                    |                                                                                                    | Descargar formato de inscripción                                                                        |                                                                                                    |
|                                                                                                    |                                                                                                    |                                                                                                    |                                                                                                    |
|                                                                                                    |                                                                                                    |                                                                                                    |                                                                                                    |
| Nuevo formato                                                                                                    |                                                                                                    |                                                                                                    | Descargar formato de inscripcion                                                                         |
|                                                                                                    |                                                                                                    |                                                                                                    |                                                                                                    |
| Hacer clic en el bo                                                                                                    | tón <b>Nuevo</b>                                                                                        | Para la descarga de<br><b>formato de inscr</b> i                                                        | el formato de inscripción haga clic en el bot<br>i <b>pción.</b>                                         |
| Tormato si uesea m                                                                                                    | iouifical sus                                                                                           | Turana diala favo                                                                                       | ato y o chumuno o al Domos de la Nación                                                                  |

datos de inscripción.

Imprima dicho formato y **acérquese al Banco de la Nación, dentro de su horario de atención para confirmar su inscripción.**  Con el **formato de inscripción digital** impreso, usted deberá acercarse a cualquier agencia autorizada del Banco de la Nación, con su documento de identidad o carnet de extranjería, para culminar su inscripción. El operador (cajero) del Banco de la Nación realizará la confirmación y le entregará una constancia (voucher).

Recuerde que este paso es **OBLIGATORIO**.

El plazo de inscripción es **del 26 de febrero al 12 de marzo de 2018,** la confirmación en el Banco de la Nación se realiza en los horarios de atención de las agencias del Banco y dentro del plazo señalado.

| 🕎 PER                                                                                                    | Navezere<br>de Prisonatio                                                                                                    |                                                                                                    | ク                                                                                                    | Banco de la                                                                                                    | banco de todos                                                                                                    |
|----------------------------------------------------------------------------------------------------|----------------------------------------------------------------------------------------------------|----------------------------------------------------------------------------------------------------|----------------------------------------------------------------------------------------------------|----------------------------------------------------------------------------------------------------|----------------------------------------------------------------------------------------------------|
|                                                                                                    |                                                                                                    | FORM                                                                                                    | IATO DE INSCRIPCIÓN                                                                                                    |                                                                                                    |                                                                                                    |
| Datos del postula                                                                                                    | nte                                                                                                    |                                                                                                    |                                                                                                    |                                                                                                    |                                                                                                    |
| ipo de documento:                                                                                                    | DNI                                                                                                    |                                                                                                    | Correo electrónico:                                                                                                    | XETA902@YOPN                                                                                                    | IAIL.COM                                                                                                    |
| ocumento de identidad:                                                                                                    | 27041606                                                                                                    |                                                                                                    | Teléfono fijo:                                                                                                    | -                                                                                                    |                                                                                                    |
| pellido paterno:                                                                                                    | SILVA                                                                                                    |                                                                                                    | Número de celular:                                                                                                    | 993168629                                                                                                    |                                                                                                    |
| pellido materno:<br>ombres:                                                                                                    | REYES<br>AIDA                                                                                                    |                                                                                                    | Requerimiento de apoyo<br>por discapacidad:                                                                                                    | DISCAPACIDAD I<br>APOYO PARA M/<br>RESPUESTAS.                                                                                                   | NOTORA, REQUIERO<br>VRCAR MIS                                                                                                 |
| atos de postulac                                                                                                    | ión                                                                                                    |                                                                                                    |                                                                                                    |                                                                                                    |                                                                                                    |
| gión donde labora:*                                                                                                    | AMAZONAS                                                                                                    |                                                                                                    | Modalidad/Nivel:*                                                                                                    | ED. BÁSICA REG                                                                                                    | ULAR INICIAL                                                                                                    |
| RE/UGEL donde labora:*                                                                                                    | UGEL CHACHAP                                                                                                    | OYAS                                                                                                    | Grupo de inscripción:                                                                                                    | EBR INICIAL                                                                                                    |                                                                                                    |
| scala magisterial actual:                                                                                                    | TERCERA ESCA                                                                                                    | LA                                                                                                    | Fecha y hora de registro<br>inscripción:                                                                                                    | de 2018-02-21 10:19                                                                                                    | 16                                                                                                    |
| ide donde rendirá la<br>ueba Única Nacional:                                                                                                    | AMAZONAS-CHA                                                                                                    | CHAPOYAS                                                                                                    |                                                                                                    |                                                                                                    |                                                                                                    |
| Si usted se encuentra en o                                                                                                    | condición de encarg                                                                                                    | ado, destacado o o                                                                                                    | con designación excepcional, debe ir                                                                                                    | scribirse en la DRE o                                                                                                    | UGEL y la                                                                                                    |
| concurso(s)                                                                                                    | ao pieze de oligen                                                                                                    | te.                                                                                                    |                                                                                                    |                                                                                                    |                                                                                                    |
|                                                                                                    | - CONCURSO DE                                                                                                    | ASCENSO DE E                                                                                                    | SCALA MAGISTERIAL 2018 - R.S.O                                                                                                    | 3. N° XXX-2018-MINE                                                                                                    | DU                                                                                                    |
|                                                                                                    | - CONCURSO DE<br>YYY-2018-MINED                                                                                                    | ACCESO A CAR                                                                                                    | GOS DIRECTIVOS DE IE Y ESPEC                                                                                                    | IALISTAS DE UGEL Y                                                                                                    | DRE, 2018 - R.S.G. N°                                                                                                    |
| OCUMENTO DE                                                                                                    | 12345                                                                                                    | 678                                                                                                    | CÓDIGO DE VALIDACIÓN                                                                                                    | • (**)                                                                                                    | 53786408                                                                                                    |
| eclaro que estoy<br>ue son veraces. A<br>ue regula(n) el(los<br>) El código de validación<br>Para culmin<br>PORTANTE: Nación, en<br>presente for<br>pra de entreas:                                                                                                    | conforme co<br>Así mismo, h<br>s) concurso(s<br>n no es su contrase<br>ar este proceso de<br>el horario de ateno<br>mato impreso.                                                                         | e leído y ace<br>e leído y ace<br>).<br>aña, la que puede<br>inscripción, es req<br>ción de sus oficina                                                                                                    | consignados en el pres<br>apto las disposiciones o<br>encontrar en su correo electrónic<br>usisto imprescindible que se acerqu<br>as y dentro del plazo de inscripció                                                                                                    | ente formato d<br>contenidas en<br>o que usted consign<br>e a cualquier agencia<br>n, portando su DNI o                                          | e inscripción, lo<br>la Norma Técnic<br>ó.<br>autorizada del Banco de<br>Carnet de Extranjería y                              |
| Declaro que estoy<br>jue son veraces. /<br>jue regula(n) el (los<br>") El código de validación<br>Para culmin<br>HPORTANTE: Nación, en<br>presente for<br>ora de entrega:<br>Firma del postulante                                                                                                    | Conforme co<br>Así mismo, h<br>B) concurso(s<br>an no es su contrasu<br>ar este proceso de<br>el horario de ateno<br>mato impreso.                                                                        | e leído y acc<br>).<br>aña, la que puede<br>inscripción, es rec<br>ción de sus oficina<br>echa del registrado<br>banco                                                                                        | consignados en el pres<br>apto las disposiciones o<br>encontrar en su correo electrónic<br>juistic imprescindible que se acerqu<br>as y dentro del plazo de inscripció<br>gr del                                                                                                    | ente formato d<br>contenidas en<br>o que usted consign<br>e a cualquier agencia<br>n, portando su DNI o                                          | le inscripción, lo<br>la Norma Técnic<br>6.<br>autorizada del Banco de<br>Carnet de Extranjería y                             |
| Declaro que estoy<br>que son veraces. /<br>que regula(n) el(los<br>") El código de validación<br>Para culmin<br>MPORTANTE: Nación, en<br>presente for<br>lora de entrega:<br>Firma del postulante                                                                                                    | Conforme co<br>Así mismo, h<br>s) concurso(s<br>in no es su contrass<br>ar este proceso de<br>el horario de alen<br>malo impreso.<br>Firma y sello f<br>Firma y sello f                                   | n los datos<br>e leido y acc<br>).<br>aña, la que puede<br>inscripción, es rec<br>aón de sus oficina<br>echa del registrado<br>banco                                                                          | enconsignados en el pres<br>apto las disposiciones e<br>encontrar en su correo electrónic<br>quisto imprescindible que se acergu<br>as y dentro del plazo de inscripció<br>ri del<br>usado solo En caso de cont<br>tato de inscripción                                                                        | ente formato d<br>contenidas en<br>o que usted consign<br>e a custquier agencia<br>n, portando su DNI o<br>Banco de la<br>el b<br>INGENCIA       | le inscripción, lo<br>la Norma Técnic<br>6.<br>autorizada del Banco de<br>Carnet de Extranjeria y<br>Mación<br>meco de todos  |
| Declaro que estoy<br>que son veraces. /<br>que regula(n) el(los<br>") El código de validación<br>Para culmin<br>MPORTANTE: Nación, en<br>presente for<br>lora de entrega:<br>Firma del postulante<br>Pirma del postulante<br>a de entrega:<br>Datos del post                                                   | Conforme co<br>Así mismo, h<br>e) concurso(s<br>an no es su contras:<br>ar este proceso de<br>el horario de aten<br>mato impreso.<br>Firma y sello-fi<br>Firma y sello-fi<br>ERU<br>DESGLOS               | echa del registrado<br>banco                                                                                                    | enconsignados en el pres<br>apto las disposiciones e<br>encontrar en su correo electrónic<br>publico imprescindible que se acerqu<br>as y dentro del plazo de inscripció<br>or del<br>y ante del plazo de control<br>so del<br>y actor de los control<br>usado solo en caso de control<br>tato de inscripción | ente formato d<br>contenidas en<br>o que usted consign<br>e a cualquier agencia<br>h, portando su DNI o<br>DNI o<br>DNI o<br>Sanco de la<br>el b | le inscripción, lo<br>la Norma Técnic<br>6.<br>autorizada del Banco de<br>Carnet de Extranjería y<br>Nación<br>meco de todos  |
| Declaro que estoy<br>que son veraces. /<br>que regula(n) el(los<br>") El código de validación<br>Para culmin<br>APORTANTE: Nación, en<br>iora de entrega:<br>Firma del postulante<br>Piema del postulante<br>a de entrega:<br>Datos del post<br>Tipo de docun                                                  | Conforme co<br>Así mismo, h<br>s) concurso(s<br>in no es su contrass<br>ar este proceso de<br>el horario de alenn<br>mato impreso.<br>Firma y sello-fi<br>Firma y sello-fi<br>DESGLOS<br>bulante<br>nento | n los datos<br>e leido y acc<br>).<br>aña, la que puede<br>inscripción, es rec<br>citán de sus oficina<br>echa del registrado<br>banco<br>ABLE PARA SER<br>FORM                                               | enconsignados en el pres<br>epto las disposiciones el<br>encontrar en su correo electrónic<br>juisto imprescindible que se acergu<br>as y dentro del plazo de inscripció<br>r del<br>usado SOLO EN CASO DE CONT<br>IATO DE INSCRIPCIÓN                                                                        | ente formato d<br>contenidas en<br>o que usted consign<br>e a cualquier agencia<br>n, portando su DNI o<br>Banco de la<br>el ba                  | le inscripción, lo<br>la Norma Técnic<br>6.<br>autorizada del Banco de<br>Carnet de Extranjeria y<br>Nación<br>moco de todos  |
| Declaro que estoy<br>que son veraces. J<br>que regula(n) el(los<br>") El código de validaciór<br>"Para culmin<br>APORTANTE: Nación, en<br>presente for<br>lora de entrega:<br>Firma del postulante<br>Firma del postulante<br>a de entrega:<br>Datos del pos<br>Tipo de docun<br>Número de do                  | Conforme co Así mismo, h concurso(s n no es su contras: ar este proceso de el horario de aten mato impreso.  Firma y sello-f  Firma y sello-f  ERU HECCE DESGLOS  tulante nento cumento                   | n los datos<br>e leido y acc<br>).<br>aña, la que puede<br>inscripción, es rec<br>ción de sus oficina<br>echa del registrado<br>banco<br>ABLE PARA SER<br>FORM<br>DNI<br>27041606                             | consignados en el pres<br>epto las disposiciones o<br>encontrar en su correo electrónic<br>juistic imprescindèle que se acerqu<br>as y dentro del plazo de inscripción<br>or del<br>usado solo EN CASO DE CONT<br>tato DE INSCRIPCIÓN                                                                         | ente formato d<br>contenidas en<br>o que usted consign<br>e a cualquier agencia<br>n, portando su DNI o<br>Banco de la<br>el b<br>INGENCIA       | le inscripción, lo<br>la Norma Técnic<br>o.<br>autorizada del Banco de<br>Carnet de Extranjería y<br>Nación<br>meco de todos  |
| Declaro que estoy<br>que son veraces. J<br>que regula(n) el(los<br>") El código de validación<br>Para culmin<br>MPORTANTE: Nación, en<br>presente for<br>lora de entrega:<br>Firma del postulante<br>Firma del postulante<br>a de entrega:<br>Datos del post<br>Tipo de docun<br>Número de do<br>Apelidos y no | Conforme co<br>Así mismo, h<br>s) concurso(s<br>an o es su contrass<br>ar este proceso de<br>el horario de aten<br>mato impreso.                                                                          | n los datos<br>e leido y acc<br>).<br>aña, la que puede<br>inscripción, es req<br>ción de sus oficina<br>echa del registrado<br>banco<br>anco<br>saBLE PARA SER<br>FORM<br>DNI<br>27041606<br>SILVA REYES ALC | enconsignados en el pres<br>apto las disposiciones e<br>encontrar en su correo electrónic<br>publico imprescindible que se acergo<br>as y dentro del plazo de inscripció<br>r del<br>usado solo EN CASO DE CONT<br>TATO DE INSCRIPCIÓN                                                                        | ente formato d<br>contenidas en<br>o que usted consign<br>e a custquier agencia<br>n, portando su DNI o<br>Banco de la<br>el ba                  | le inscripción, lo<br>la Norma Técnic<br>6.<br>autorizada del Banco de<br>Carnet de Extranjeria y<br>Nacción<br>meco de todos |

Revise los datos consignados en el formato de inscripción que llevará al Banco. Recuerde que es de su total responsabilidad la información consignada en el formato.

Recuerde verificar sus datos en el voucher que le entregará el Banco de la Nación. Después de haber efectuado su confirmación en el Banco de la Nación, recibirá en su correo electrónico un mensaje confirmando su inscripción.

| Confirmación de Incorinción                                                                                                    |  |                                                                                                    |
|----------------------------------------------------------------------------------------------------|--|----------------------------------------------------------------------------------------------------|
| De: Dirección de Evaluación Docente <evaluaciondocente@perueduca.pe>?=<br/>Fecha: 2018-01-31 09:50</evaluaciondocente@perueduca.pe>                                                                                                    |  | El mensaje indica sus<br>datos de postulación al<br>(los) concurso (s) así<br>como el usuario y<br>contraseña que le<br>permitirán modificar<br>su formato de<br>inscripción digital en<br>caso lo requiera. |
| Ver las imágenes                                                                                                    |  |                                                                                                    |
| Estimado(a) profesor(a): FLOR AMERICA ALVARIÑO SUAREZ<br>Este correo confirma su inscripción al(os) Concurso(s) al/a los que postula: ASCENSO 2018 - ACCESO 2018<br>Su código de validación confirmado en el Banco de la Nación con fecha y hora 31-01-2018 09:47:08 es: 55630901<br>Sus datos de postulación al concurso son:<br>Región donde labora : UCAYALI<br>DRE/UGEL donde labora : UGEL CORONEL PORTILLO<br>Escala magisterial actual: QUINTA ESCALA<br>Grupo de inscripción: EBR INICIAL<br>Sede donde rendirá la Prueba Única Nacional: UCAYALI-PUCALLPA<br>Sus datos de acceso son: |  |                                                                                                    |
| Usuario: 00005075<br>Contraseña: WW2HYM                                                                                                    |  |                                                                                                    |
| Esta contraseña es de uso personal e intransferible y todo uso indebido es de entera responsabilidad del postulante.                                                                                                    |  |                                                                                                    |
| Atentamente<br>Dirección de evaluación docente.                                                                                                    |  |                                                                                                    |

Si ha confirmado su inscripción en el Banco de la Nación y desea modificar sus datos de inscripción, debe realizar nuevamente el proceso de inscripción generando un nuevo formato y confirmándolo en el Banco de la Nación dentro del plazo de inscripción.

15

# Línea de atención

Para consultas y dudas sobre los concursos puede comunicarse a la línea de atención:

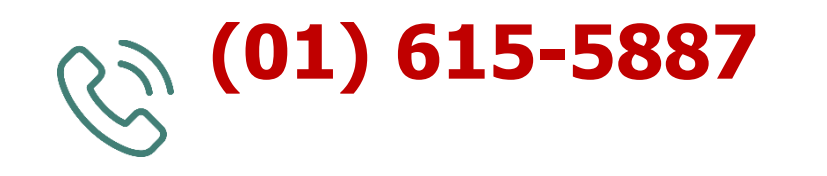

El horario de atención es de lunes a viernes de **8:30 a.m.** a **5:00 p.m.** 

>>Evaluación Docente https://www.minedu.gob.pe/evaluaciondocente

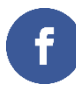

https://www.facebook.com/mineduperu

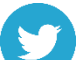

https://twitter.com/MineduPeru

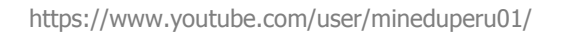

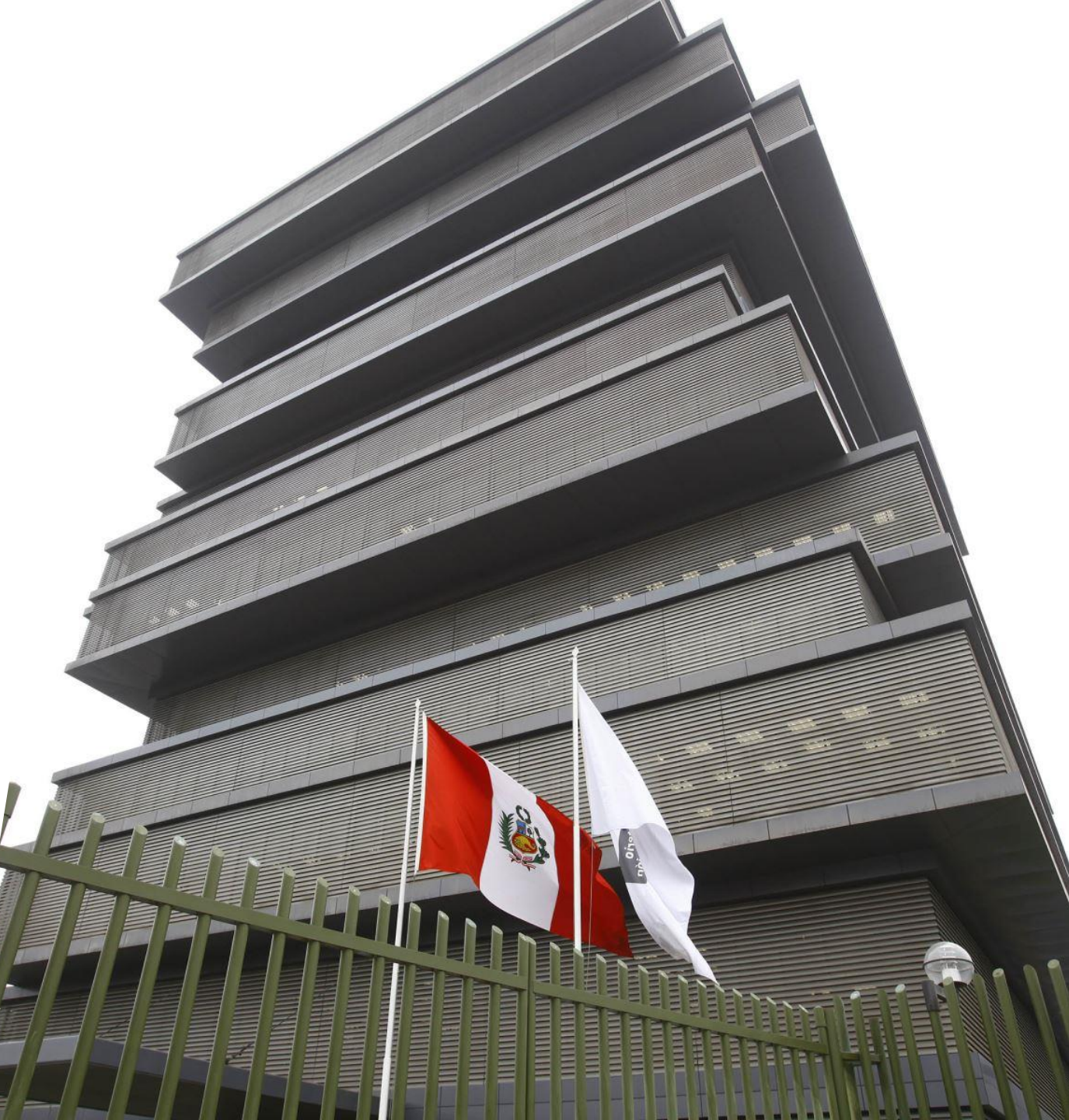